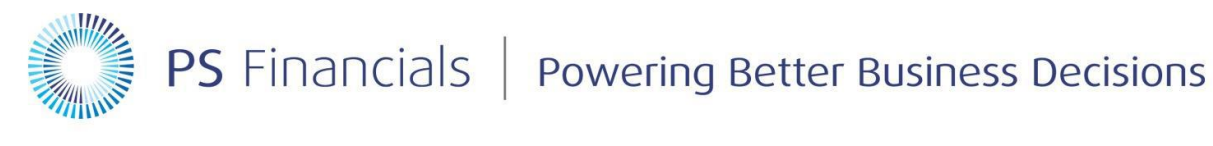

## **PSF** Document Scanning

## **Printer Setup**(Zebra GK420D Direct Thermal Printer)

Unchecked by default, the "Always use drivers settings" is new to the 2.6.23 driver and has been key to resolving multiple instances of page size issue within applications.

To access Printer Settings, you first need to point to the driver within your operating system (Printer and Faxes in Windows XP for example) then Right Click the ZDesigner driver.

| 🝓 Printers and Faxes                                                         |           |         |  |  |
|------------------------------------------------------------------------------|-----------|---------|--|--|
| <u>File E</u> dit <u>V</u> iew F <u>a</u> vorites <u>T</u> ools <u>H</u> elp |           |         |  |  |
| 🕞 Back 👻 🌍 👻 🏂 🔎 Search 🛛 🎼                                                  | Folders   | 🗟 🎯 🗙   |  |  |
| Address 📎 Printers and Faxes                                                 |           |         |  |  |
| Name 🔺                                                                       | Documents | Status  |  |  |
| 🚵 Add Printer                                                                |           |         |  |  |
| auto GenericQueue on SERVER1                                                 | 0         | Ready   |  |  |
| 🍓 Generic / Text Only (Copy 1)                                               | 0         | Offline |  |  |
| Seneric / Text Only on 03lxpssweeney2                                        | 0         | Ready   |  |  |
| 🍓 Generic / Text Only                                                        | 0         | Offline |  |  |
| le Microsoft Office Document Image Writer                                    | 0         | Ready   |  |  |
| Signal Microsoft Office Live Meeting Document Writer                         | 0         | Ready   |  |  |
| i Microsoft XPS Document Writer                                              | 0         | Ready   |  |  |
| 🌺 NiceLabel ZEBRA LP 2824 - v4.5.39                                          | 0         | Ready   |  |  |
| WiceLabel ZEBRA ZM400-200dpi ZPL - v4.5.39                                   | 0         | Ready   |  |  |
| 🎃 ZDesigner LP 2844                                                          | 0         | Offline |  |  |
| 🔡 ZDesigner R110Xi 200DPI                                                    | 0         | Ready   |  |  |
| 👹 ZDesigner RZ400 200 dpi                                                    | 0         | Ready   |  |  |
| Designer ZM400 200 dpi (ZPL) 0 Ready                                         |           |         |  |  |

Select Properties and the following screen appears with a tab for Printer Settings.

| 崣 ZDesigner LP 2844 Properties                                                                           | ? × |
|----------------------------------------------------------------------------------------------------|-----|
| Stocks Language Barcode Fonts Command Fonts Abo<br>General Sharing Ports Advanced Security Printer Setti | ngs |
| ZDesigner LP 2844                                                                                        |     |
| Location:                                                                                                |     |
| Comment:                                                                                                 |     |
| Model: ZDesigner LP 2844                                                                                 |     |
| Features                                                                                                 |     |
| Color: No Paper available:                                                                               |     |
| Double-sided: No User defined                                                                            |     |
| Staple: Unknown                                                                                          |     |
| Speed: Unknown                                                                                           |     |
| Maximum resolution: 203 dpi                                                                              |     |
| Printing Preferences Print <u>I</u> est Page                                                             |     |
|                                                                                                    |     |
|                                                                                                    |     |
|                                                                                                    |     |
| OK Cancel Apply Help                                                                                     |     |

After clicking Printer Settings, this window will appear. With the check box available at the bottom to "Always use driver settings."

| 😓 ZDesigner ZM400 200 dpi (ZPL) Properties 🔋 🛛                                                                                                    |  |  |  |
|----------------------------------------------------------------------------------------------------|--|--|--|
| Stocks Language Barcode Fonts Command Fonts About<br>General Sharing Ports Advanced Security Printer Settings                                                                  |  |  |  |
| Use these settings with caution - please read driver documentation for a<br>detailed explanation. Also, some applications must be restarted for the<br>changes to take effect. |  |  |  |
| Printer Fonts                                                                                                    |  |  |  |
| Printer default     O Vector fonts                                                                                                    |  |  |  |
| C Raster fonts 🔽 Merged characters                                                                                                    |  |  |  |
| I his setting determines how the printer fonts are presented to the<br>applications.                                                                                           |  |  |  |
| Spool Format                                                                                                    |  |  |  |
| Printer default     C Enhanced metafile     Raw     Aspect format of the print ish is defined here.                                                                            |  |  |  |
| A spool format of the print job is defined here.                                                                                                    |  |  |  |
| Printer default     O Disabled     Enabled     Should the driver try to replace lines and rectangles in the drawing                                                            |  |  |  |
| with internal elements?                                                                                                    |  |  |  |
| Command Separation                                                                                                    |  |  |  |
| C Printer default  © Number of zeros: U                                                                                                    |  |  |  |
| some printers require a pause between commands. Define it here<br>as a number between 1 and 2048.                                                                              |  |  |  |
| Override Application Default Settings                                                                                                    |  |  |  |
| Always use drivers settings                                                                                                    |  |  |  |
| OK Cancel Apply Help                                                                                                    |  |  |  |

These are page size results from Notepad when the "Always use drivers settings" was unchecked:

| Dutitled -             | Notepad                                                                                                    |
|------------------------|----------------------------------------------------------------------------------------------------|
| Page Setup             |                                                                                                    |
| Paper<br>Size:<br>Sour | Letter                                                                                                    |
| Orien                  | Name: ZDesigner ZM400 200 dpi (ZPL)  Properties                                                                                                    |
| ⊙ F                    | Status: 2Designer ZM400 200 dpi (ZPL) Properties                                                                                                    |
| Сι                     | Where: Barcode Fonts Command Fonts                                                                                                    |
|                        | Commer Custom Commands Import/Export settings Tools About Options Advanced Setup Dithering Stocks Printer Memory                                                                                                    |
| Header                 | Network     No. Of Copies:       Speed:     2       Darkness:     15                                                                                                    |
|                        | Stocks: User defined  Paper Format  Com mm Com form Com form Com form Com for Com for for for for for for for for for for |

Accessed Printer Settings and checked the option for "Always use driver settings."

| 👆 ZDesign                                                                                                  | er ZM400 200 dpi (ZPL) Pro                                                                 | perties                                                       | ? ×                 |  |
|----------------------------------------------------------------------------------------------------|--------------------------------------------------------------------------------------------|---------------------------------------------------------------|---------------------|--|
| Stocks<br>General                                                                                          | Language   Barcode Fon<br>  Sharing   Ports   Advan                                        | s Command Fonts Ced Security Printer 9                        | About  <br>Settings |  |
| Use thes<br>detailed e<br>changes                                                                          | e settings with caution - please m<br>explanation. Also, some applicati<br>to take effect. | ead driver documentation for<br>ons must be restarted for the | a                   |  |
| Printer F                                                                                                  | onts                                                                                       |                                                               |                     |  |
|                                                                                                    | Printer default                                                                            | O Vector fonts                                                |                     |  |
|                                                                                                    | Raster fonts                                                                               | Merged characters                                             |                     |  |
| 1<br>a                                                                                                    | This setting determines how the p<br>applications.                                         | printer fonts are presented to                                | the                 |  |
| Spool Fo                                                                                                   | ormat                                                                                      |                                                               |                     |  |
|                                                                                                    | Printer default                                                                            | C Enhanced metafile                                           |                     |  |
|                                                                                                    | O Raw                                                                                      |                                                               |                     |  |
|                                                                                                    | A spool format of the print job is defined here.                                           |                                                               |                     |  |
| Line Sub                                                                                                   |                                                                                            |                                                               |                     |  |
|                                                                                                    | Printer default                                                                            | O Disabled                                                    |                     |  |
| Enabled<br>Should the driver try to replace lines and rectangles in the drawing<br>with internal elements? |                                                                                            |                                                               |                     |  |
| Commar                                                                                                    | nd Separation                                                                              |                                                               |                     |  |
|                                                                                                    | 🔿 Printer default                                                                          | Number of zeros:                                              | _                   |  |
| 2                                                                                                    | Some printers require a pause be<br>as a number between 1 and 204                          | tween commands. Define it I<br>3.                             | here                |  |
| 0 verride                                                                                                  | Application Default Settings                                                               |                                                               |                     |  |
|                                                                                                    | OK Cancel                                                                                  | Apply H                                                       | Help                |  |

Page size results from Notepad when the "Always use drivers settings" is checked:

| 関 Untitled  | - Notepad   |                                                          |
|-------------|-------------|----------------------------------------------------------|
| File Edit I | Format Viev | v Help                                                   |
| Page Setup  | D           | <u>? ×</u>                                               |
| - Paper-    |             | Preview                                                  |
| Size:       | 1 - 11 -    |                                                          |
| 5126.<br>Pi | age Setup   | ? ×                                                      |
| Sour        | Printer     |                                                          |
|             | Name:       | ZDesigner ZM400 200 dpi (ZPL)   Properties               |
| GE          | Status:     | Beady                                                    |
| l ver       | Type:       | ZDesigner ZM400 200 dpi (ZPL)                            |
| ΟL          | Where:      | 🔮 ZDesigner ZM400 200 dpi (ZPL) Properties ? 🗙           |
|             | Comment:    | Barcode Fonts Command Fonts                              |
| Header      |             | Custom Commands   Import/Export settings   Tools   About |
| rioddor     | Network     | Options Advanced Setup Dithering Stocks Printer Memory   |
| Footer:     |             | Settings                                                 |
|             |             | No. Of Copies:                                           |
|             |             | Speed: 2 V/s                                             |
|             |             | Darkness: 15                                             |
|             |             | Stocks:                                                  |
|             |             | Decer Format                                             |
|             |             |                                                          |
|             |             |                                                          |
|             |             | ● inch                                                   |
|             |             | Size                                                     |
|             |             | Width: 3.00                                              |
|             |             | Height: 200                                              |
|             |             |                                                          |